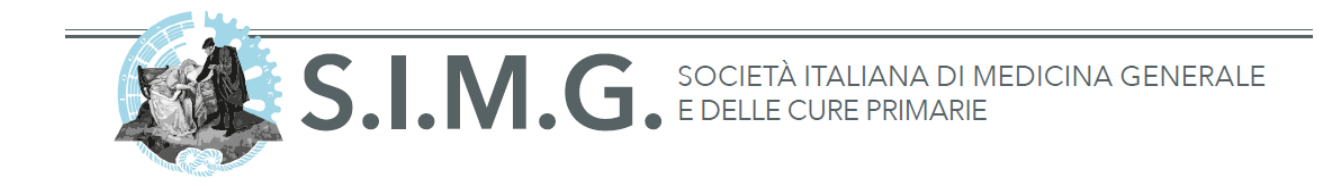

# Manuale di configurazione della casella @simg.it

Indirizzo email: cognome.nome@simg.it

Nome utente: cognome.nome@simg.it Password: \*\*\*\*\*\*\*\*\* POP3: pop3.simg.it SMTP: smtp.simg.it (specificando credenziali di autenticazione come sopra) Spazio massimo disponibile: 5 Gb

#### La casella di posta elettronica @simg.it può essere utilizzata in due modi:

#### 1) Tramite Webmail: http://webmail.simg.it

Accedendo al servizio Webmail al seguente indirizzo <u>http://webmail.simg.it</u> inserendo login e password. Si avrà la possibilità di leggere, inviare, salvare, cancellare, rispondere automaticamente ai messaggi e molto altro ancora.

|                        |                         | 5 |
|------------------------|-------------------------|---|
|                        |                         |   |
| rounocu<br>Nome Utente | cognome.nome@simg.it    |   |
| Password               |                         |   |
|                        | Accedi                  |   |
|                        |                         |   |
|                        | Roundcube Webmail 1.1.2 |   |

#### 2) Tramite programma di gestione della posta (Outlook, Mail, Thunderbird ecc.)

Inserendo un nuovo account di posta nel normale programma di gestione della posta elettronica e configurandolo con i dati sopra indicati.

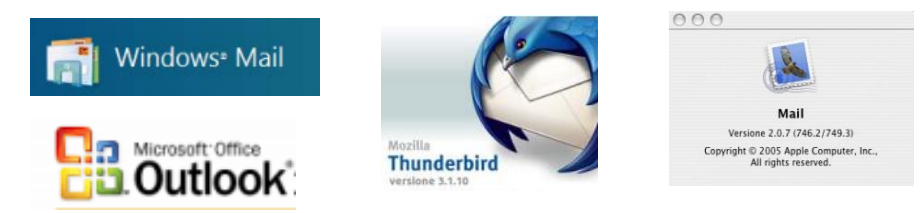

Via del Pignoncino, 9-11 - 50142 Firenze - Tel. 055 700027 / 7399199 - Fax 055 7130315 www.simg.it - segreteria@simg.it

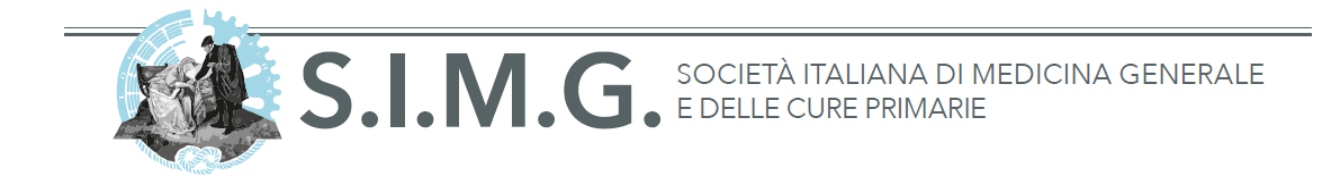

### Configurazione della casella di posta @simg.it con Microsoft Outlook

Per configurare correttamente il tuo programma di posta segui questa semplice procedura:

- Dal menu "Account" e nella schermata successiva premi il tasto "Aggiungi"
- Nella schermata indicata inserisci:
  - L'Indirizzo della tua casella @simg.it
  - Il Server in arrivo (POP3): pop3.simg.it o (IMAP): imap.simg.it
  - Il Server posta in uscita (SMTP): smtp.simg.it

| Informazioni utente                            |                       | Prova impostazioni account                                  |
|------------------------------------------------|-----------------------|-------------------------------------------------------------|
| Nome:                                          | Nome Cognome          | È consigliabile provare l'account per accertarsi che i dati |
| Indirizzo di posta<br>elettronica:             | cognome.nome@simg.it  | mmessi sono corretti.                                       |
| Informazioni server                            |                       | Prova impostazioni account                                  |
| Tipo account:                                  | POP3 👻                | Provo importazioni account facendo clic cu                  |
| Server posta in arrivo:                        | pop3.simg.it          | Avanti                                                      |
| Server posta in uscita (SMTP):                 | smtp.simg.it          |                                                             |
| Informazioni accesso                           |                       |                                                             |
| Nome utente:                                   | cognome.nome@simg.it  |                                                             |
| Password:                                      | *****                 |                                                             |
| <b>M</b>                                       | emorizza password     |                                                             |
| Richiedi accesso con auten<br>protezione (SPA) | ticazione password di | Altre impostazioni                                          |

- Clicca sul tasto "Altre impostazioni"
  - Nella sezione "Server della posta in uscita": spuntare la casella "il server della posta in uscita (SMTP) richiede l'autenticazione"
  - Selezionare: "Utilizza le stesse impostazioni del server della posta in arrivo"

| Senerale   | Server dell                     | a posta in uscita                       | Impostazioni avanzate                                        |
|------------|---------------------------------|-----------------------------------------|--------------------------------------------------------------|
| ✓ II serve | er della post<br>lizza le stess | a in uscita (SMTP)<br>e impostazioni de | richiede l'autenticazione<br>el server della posta in arrivo |
|            | edi con                         |                                         |                                                              |
| No         | me utente:                      |                                         |                                                              |
| Pa         | ssword:                         |                                         |                                                              |
|            |                                 | Memorizza pa                            | assword                                                      |
|            |                                 |                                         |                                                              |

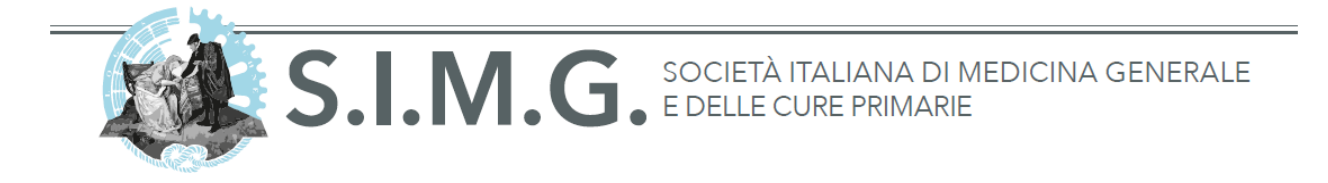

 Nella sezione "Impostazioni avanzate" verifica che siano impostate le porte: 110 per il POP3 e 25 per SMTP (senza connessione crittografata SSL)

| Impostazioni posta elettronica Internet                           | ×     |
|-------------------------------------------------------------------|-------|
| Generale Server della posta in uscita Impostazioni avanzate       |       |
| Numeri porte server                                               |       |
| Server posta in arrivo (POP3): 110 Valori predefiniti             |       |
| 🔲 Il server richiede una connessione crittografata (SSL)          |       |
| Server posta in uscita (SMTP): 25                                 |       |
| Utilizzare il tipo di connessione crittografata seguente: Nessuna | -     |
| Timeout server                                                    |       |
| Breve                                                             |       |
| Recapito                                                          |       |
| 🔽 Lascia una copia dei messaggi sul server                        |       |
| 🕼 Rimuovi dal server dopo 🛛 14 🚔 giorni                           |       |
| 🔲 Rimuovi dal server dopo l'eliminazione da "Posta eliminata"     |       |
|                                                                   |       |
|                                                                   |       |
| ОК Аг                                                             | nulla |

## Configurazione della casella di posta @simg.it con Apple Mail

Per configurare correttamente il tuo programma di posta segui questa semplice procedura:

- Dal menù "Mail" (in alto sulla barra) premere su "Preferenze"
- Cliccare sulla tab "Account"

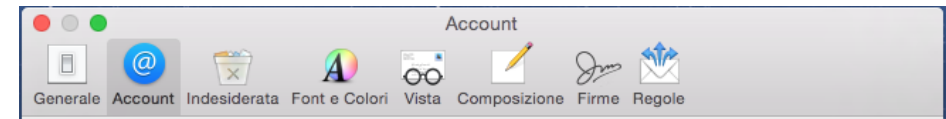

• Aggiungerne uno nuovo cliccando sul pulsante "+" in basso a sinistra e si aprirà la seguente schermata:

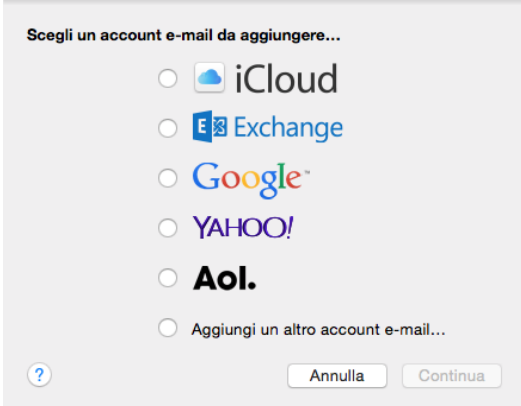

• Selezionare la voce "Aggiungi un altro account e-mail..." e premere su "Continua"

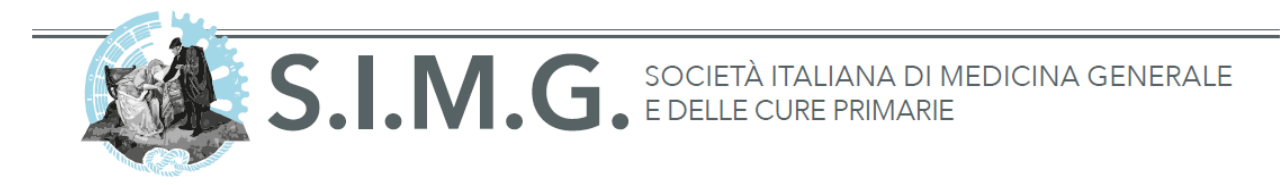

• Riempire le caselle con le proprie credenziali e premere su "Crea":

| Aggiungi un account Ma    | <b>i</b>               |      |
|---------------------------|------------------------|------|
| Per iniziare, fornisci le | seguenti informazioni: |      |
| Nome completo:            | Nome Cognome           |      |
| Indirizzo e-mail:         | cognome.nome@simg.it   |      |
| Password:                 | •••••                  |      |
|                           |                        |      |
|                           |                        |      |
| Annulla                   |                        | Crea |

• Appena effettuato il caricamento cliccare su "Avanti" ed apparirà la seguente schermata:

| Informazioni server di po | osta in entrata      |
|---------------------------|----------------------|
| Tipo account:             | IMAP POP             |
| Server di posta:          | pop3.simg.it         |
| Nome utente:              | cognome.nome@simg.it |
| Password:                 | ••••••               |
|                           |                      |
| Annulla                   | Indietro Avanti      |

- Selezionare le seguenti opzioni:
  - Tipo account: POP
  - Server di posta: **pop3.simg.it**
  - Nome utente: replicare la propria email
  - Password: la vostra password
- Una volta terminata la compilazione dei campi premere su "Avanti"
- Nella schermata che appare adesso lasciare tutto com'è e premere "Avanti"
- Compilare le seguenti caselle con le proprie credenziali e l'smtp indicato sopra (smtp.simg.it) nel seguente modo:

| Informazioni serv | er di posta in uscita |
|-------------------|-----------------------|
| Server SMTP:      | smtp.simg.it          |
| Nome utente:      | cognome.nome@simg.it  |
| Password:         | ••••••                |
|                   |                       |
| Annulla           | Indietro Crea         |

Via del Pignoncino, 9-11 - 50142 Firenze - Tel. 055 700027 / 7399199 - Fax 055 7130315 www.simg.it - segreteria@simg.it

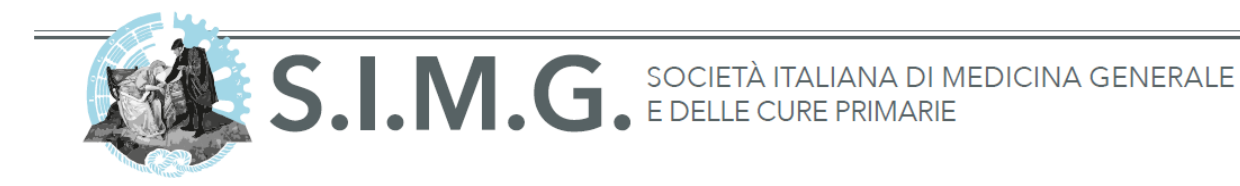

- Una volta compilato premere su "Crea"
- Una volta terminato il caricamento cliccare su "Avanti"
- Nella schermata che appare adesso lasciare tutto com'è e premere "Crea"
- Una volta terminato il caricamento l'account sarà configurato correttamente.

**ATTENZIONE**: può capitare che mail richieda alcune volte di riinserire la password e che per il corretto funzionamento ci sia da aspettare alcuni minuti